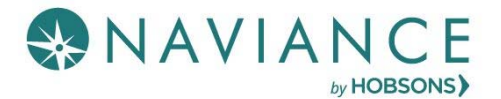

# Naviance Test Prep Quick Guide

### Overview

This guide is intended to help you get started with your PSAT, SAT, or ACT and AP Test Preparation! If you have questions as you get started, ask your instructor for help.

## Accessing Naviance Test Prep

To access Naviance Test Prep, follow the steps below:

- 1. Log into Naviance Student.
- 2. Click the **Naviance Test Prep** link found under the My Resources section of the homepage.
- 3. The Naviance Test Prep homepage opens in a new window.

# Getting Started

One of your first lessons is to orient yourself with all of the features available (Get Started with Naviance Test Prep). Naviance Test Prep takes you through a tour of all of the features! Learn how to use Naviance Test Prep in the most efficient and effective way. (This feature is only available for SAT and ACT Prep.)

Complete these three easy steps to get started with your test prep:

**Step 1**: Upon logging into Naviance Test Prep the first time, you are prompted to **Choose Your Test Date**. Choose the date of your exam or the date you wish to complete the course. This action helps plan the study schedule.

**Optional**: If your school has purchased more than one test prep course, confirm the test for which you with the prepared under the **My Studies** drop-down.

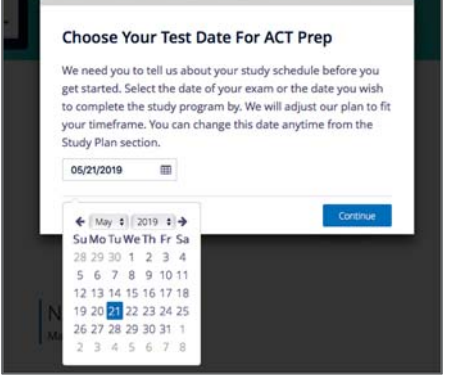

**Step 2**: Once you have selected the test date, click the **Get Started** button. Depending on the exam, you are preparing for you may review some introduction information (AP Courses) or go straight to a diagnostic or practice test. Completing this step allows Test Prep to analyze your strengths and areas for improvement.

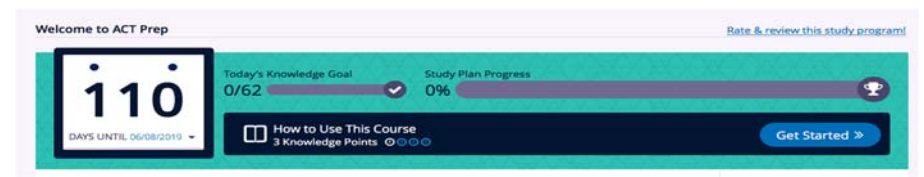

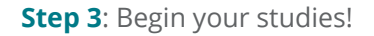

### Naviance Test Prep Features

# Study Plan 🗎

The Study Plan guides you through the course in the most efficient way possible and helps you stay organized and on track. By selecting your desired end date or test date, the study plan automatically adapts to your timeframe and feeds you the appropriate amount of content each day.

Study plans are broken down into individual study tasks. A study task can be comprised of Lessons, Flashcards, Practice Questions or Tests. Each study task is given a number of Knowledge Points based on length, difficulty, and importance. The Daily Knowledge Goals informs you how many points are needed each day to complete the course on time. If you miss a day or complete more than the daily goal, the study plan automatically re-adjusts.

#### Game Center 🔛

The Game Center is packed with fun, addictive games built to help you learn content faster and enhance memory retention. The games pull content from the flashcard section but add a unique and challenging spin to learning. Speed and correctness determine game scores.

#### Flashcards

The Flashcard section presents you with the key terms and concepts you need to know. The digital flashcards help you to learn terms quickly.

#### Practice Questions

Practice Questions give you a causal environment to test your knowledge of specific categories and concepts. You can complete as many or as few questions at a time and can select to review questions directly after answering or at the end of a session. Practice questions can be rest and taken as many times as you want!

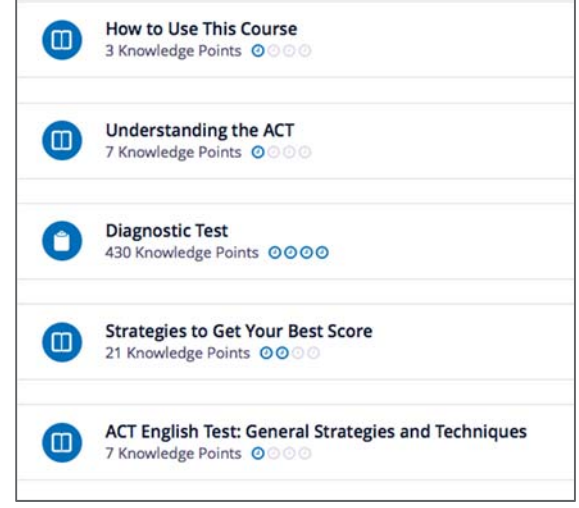

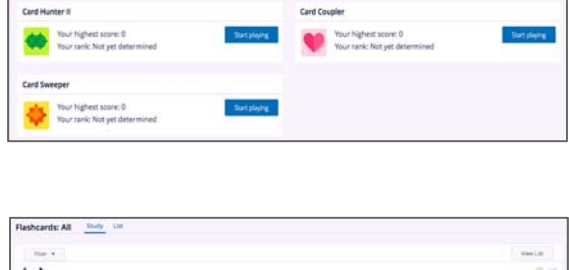

Game Center

.

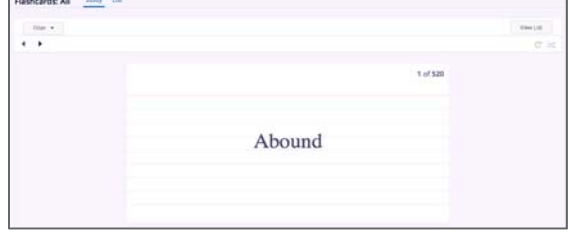

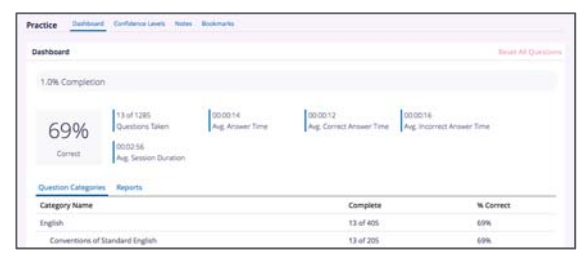

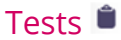

The Tests section is designed to simulate a real test experience. Full-length exams are broken down into sections and breaks that mock real life exams. Allow enough time to complete the entire exam without having to pause it!

| Pashboard                                                                                                 |                                                                                                    |                                                                                   |            |
|----------------------------------------------------------------------------------------------------|----------------------------------------------------------------------------------------------------|-----------------------------------------------------------------------------------|------------|
| 0.0% Completion                                                                                           |                                                                                                    |                                                                                   |            |
| N/A                                                                                                    | f 7 00.00 00<br>ts Taken Avg. Answer Time<br>00.00<br>j Incorrect Answer Time                                     | 00:00:00<br>Avg. Correct A                                                        | nswer Time |
| Tests Banada                                                                                              |                                                                                                    |                                                                                   |            |
| Tests Reports<br>Test Name                                                                                | Test Length                                                                                                    | Test Time                                                                         | % Correc   |
| Tests Reports Test Name Diagnostic Test                                                                   | Test Length<br>215 Questions                                                                                      | Test Time<br>03:10:00                                                             | % Correc   |
| Tests Reports Test Name Diagnostic Test Practice Test 1                                                   | Test Length<br>215 Questions<br>215 Questions                                                                     | Test Time<br>03:10:00<br>03:10:00                                                 | % Correc   |
| Tests Reports Test Name Diagnostic Test Practice Test 1 Practice Test 2                                   | Test Length<br>215 Questions<br>215 Questions<br>215 Questions                                                    | Test Time<br>03:10:00<br>03:10:00<br>03:10:00                                     | % Corre    |
| Tests Reports Test Name Diagnostic Test Practice Test 1 Practice Test 2 Practice Test 3                   | Test Length<br>215 Questions<br>215 Questions<br>215 Questions<br>215 Questions                                   | Test Time<br>03:10:00<br>03:10:00<br>03:10:00<br>03:10:00                         | % Correc   |
| Tests Reports Test Name Diagnostic Test Practice Test 1 Practice Test 2 Practice Test 3 Practice Test 4   | Test Length<br>215 Questions<br>215 Questions<br>215 Questions<br>215 Questions<br>215 Questions                  | Test Time<br>03:10:00<br>03:10:00<br>03:10:00<br>03:10:00<br>03:10:00             | % Corre    |
| Test Name Diagnostic Test Practice Test 1 Practice Test 2 Practice Test 3 Practice Test 4 Practice Test 5 | Test Length<br>215 Questions<br>215 Questions<br>215 Questions<br>215 Questions<br>215 Questions<br>215 Questions | Test Time<br>03:10:00<br>03:10:00<br>03:10:00<br>03:10:00<br>03:10:00<br>03:10:00 | % Correc   |

#### Achievements

Achievements in Naviance Test Prep courses are an alternative method for you to track your progress. While you progress through Naviance Test Prep, you can unlock achievements when you reach milestones, such as answering a question correctly within ten seconds, create 50 bookmarks, or reply to a public discussion. You don't have to unlock every achievement in Naviance Test Prep – they're just for fun!

#### Naviance Test Prep Dashboard

The Dashboard is where your personal progress and performance information is displayed. On the homepage, you can view your performance over time, strength and weaknesses, student status, top game scores, and achievements. The homepage gives you a good overview of your status.

Messages and Notifications appear in the top right-hand corner of the page providing in-app messages and notifications regarding activity in a topic of discussion you follow or when you unlock an achievement.